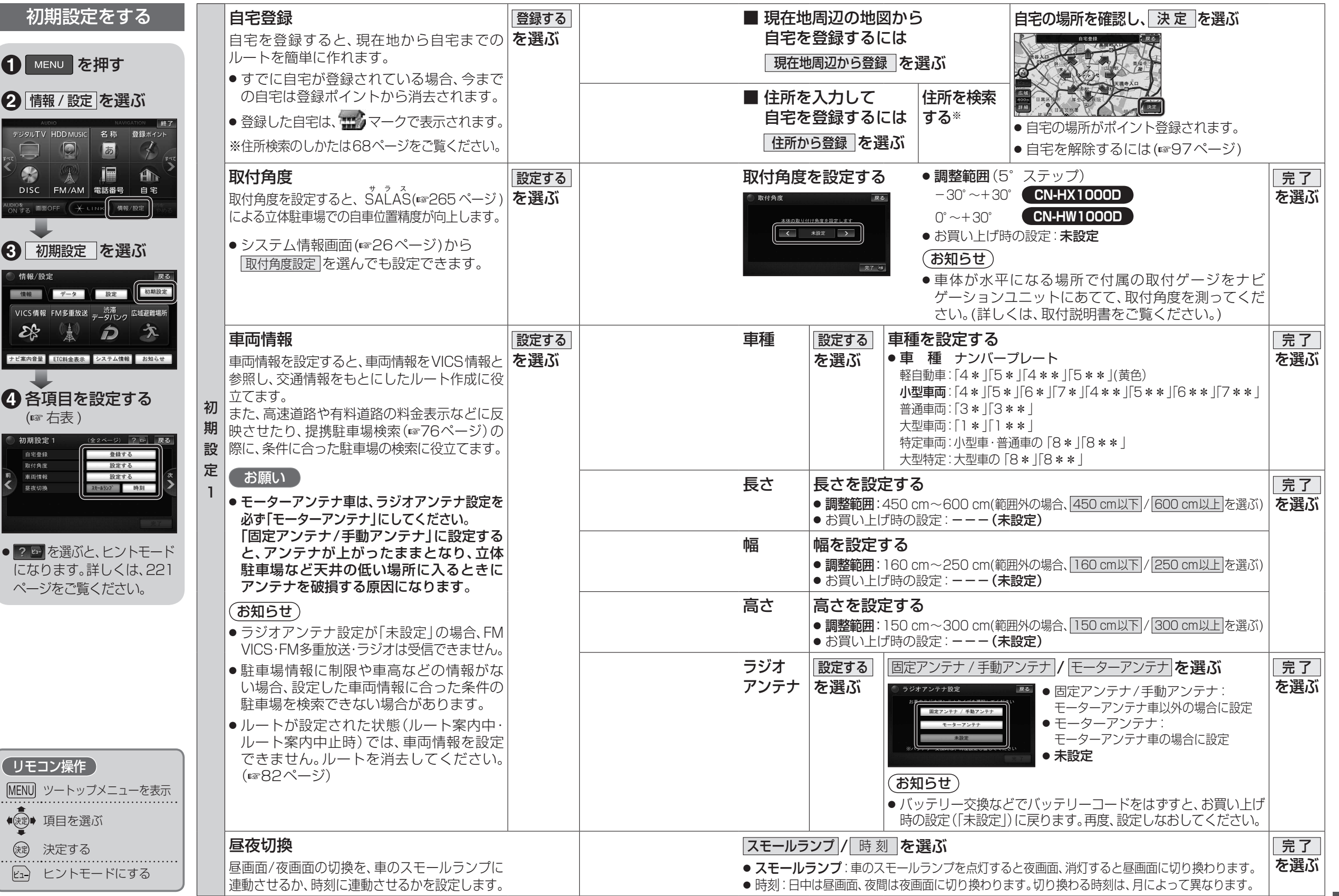

準備・確認準備・確認